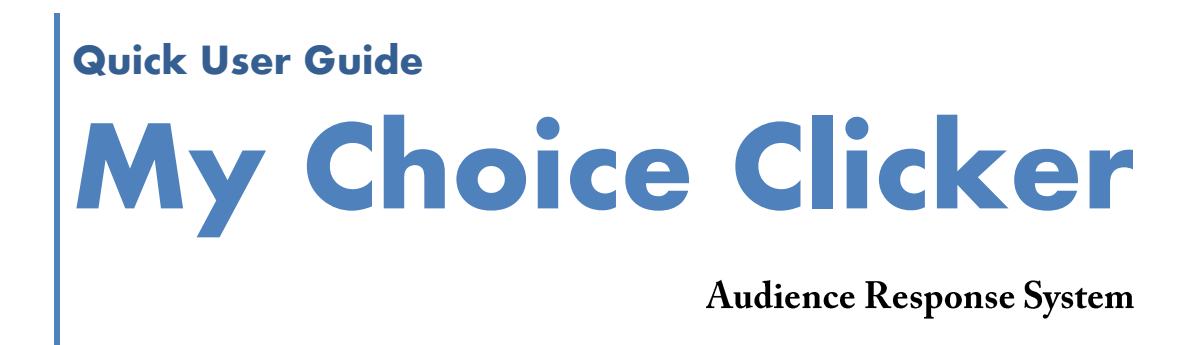

EDL Co., Ltd. http://www.mychoice-clicker.com

# สารบัญ

## ส่วนที่ 1

| การใช้งานโปรแกรม MY CHOICE MANAGER                   |    |
|------------------------------------------------------|----|
| ขั้นตอนการใช้งานอุปกรณ์                              | 1  |
| 1. ขั้นตอนการลงทะเบียน                               | 1  |
| 2. ขั้นตอนการข้อมูลคำตอบ (1 หลัก)                    | 1  |
| 3. ขั้นตอนการข้อมูลคำตอบ (ตัวเลขมากกว่า 1 หลัก)      | 1  |
| ส่วนที่ 2                                            |    |
| การใช้งานโปรแกรม MY CHOICE MANAGER                   |    |
| เริ่มต้นการใช้งานโปรแกรม                             | 2  |
| การสร้างไฟล์ DATABASE                                | 2  |
| การเปิดไฟล์ Database                                 | 3  |
| การจับคู่ไฟล์ PowerPoint เพื่อใช้คู่กับไฟล์ Database | 5  |
| Change File                                          | 6  |
| Menu Taskbar                                         | 8  |
| Receiver                                             | 9  |
| Properties                                           | 11 |
| Tab Chart                                            | 11 |
| Tab Time Counter                                     | 11 |
| Tab Set Answer Rule                                  | 12 |
| Delete All Sender                                    | 13 |
| Delete All Answer                                    | 13 |
| Exit                                                 | 13 |

#### MY CHOICE MANAGER MODE

| 15 |
|----|
| 15 |
| 15 |
| 16 |
| 18 |
|    |

# สารบัญ

| การออกแบบการสร้างคำถาม | 20 |
|------------------------|----|
| Mark as Question Slide | 21 |
| Set as Question        | 22 |
| Set as Choice          | 22 |
| Mark as Answer         | 22 |
| Set Choice Value       | 23 |
| MY CHOICE CONTROL BAR  |    |
| แนะนำปุ่มควบคุมต่างๆ   | 25 |
| การเปิดรับคำตอบ        | 25 |
| EXPORT TO EXCEL        | 26 |
|                        |    |

# ส่วนที่ 1

การใช้งานโปรแกรม My Choice Manager

## ขั้นตอนการใช้งานอุปกรณ์

My Choice Clicker มีขั้นตอนการใช้งานดังนี้

## 1. ขั้นตอนการลงทะเบียน

กดปุ่ม (?) + Password (xxx)

- 1. กดปุ่ม Key (ไฟ Reg. ค้าง 5 วินาที)
- 2. กด Password (ตัวเลขที่ได้จากโปรแกรม My Choice Manager) (ขณะกดตัวเลขไฟ Reg. กระพริบ 1 ครั้ง)
- 3. กด Password ครบไฟ Reg. กระพริบ 3 ครั้ง (กำลังเชื่อมต่อกับเครื่องรับ)
- 4. ไฟ OK สว่างค้างแล้วดับแสดงว่าส่งสำเร็จ ไฟ Resend สว่างค้างแล้วดับแสดงว่าส่งไม่สำเร็จ

## 2. ขั้นตอนการข้อมูลคำตอบ (1 หลัก)

- 1. กดปุ่มตัวเลขที่ต้องการ
- 2. ไฟ Send กระพริบ 3 ครั้ง (กำลังส่งข้อมูล)
- 3. ไฟ OK สว่างค้างแล้วดับแสดงว่าส่งสำเร็จ ไฟ Resend สว่างค้างแล้วดับแสดงว่าส่งไม่สำเร็จ

## 3. ขั้นตอนการข้อมูลคำตอบ (ตัวเลขมากกว่า 1 หลัก)

- 1. กดปุ่ม 💌 (ไฟ Send ค้าง 5 วินาที)
  - 2. กดปุ่มตัวเลขที่ต้องการ 2 หลัก

(ขณะกดตัวเลขไฟ Send กระพริบ 1 ครั้ง)

- 3. กดตัวเลขครบไฟ Send กระพริบ 3 ครั้ง (กำลังส่งข้อมูล)
- 4. ไฟ OK สว่างค้างแล้วดับแสดงว่าส่งสำเร็จ ไฟ Resend สว่างค้างแล้วดับแสดงว่าส่งไม่สำเร็จ

#### <u>หมายเหต</u>ุ

ส่งข้อมูลคำตอบแบบ 3 หลัก ทำแบบเดียวกับ 2หลักแต่เริ่มโดยกดปุ่ม 🗰

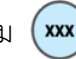

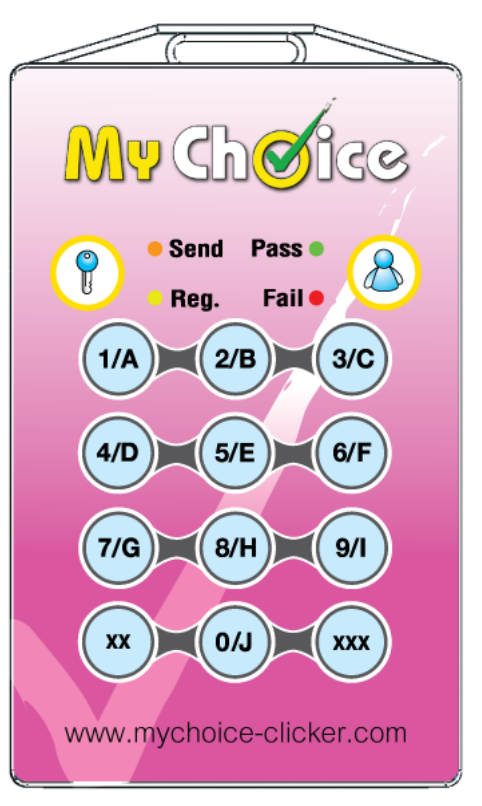

# ส่วนที่ 2

การใช้งานโปรแกรม My Choice Manager

# เริ่มต้นการใช้งานโปรแกรม

การสร้าง Project ทำได้โดยการกดที่ปุ่ม 🧭 ที่ Desktop Windows เพื่อเปิด Tab Design ดังรูป

| Database : -       | R Presenta   | tion : - |         |
|--------------------|--------------|----------|---------|
| ) 🌾 🖬 🍘 🕻          | 6 6 4        | P 🚺      | ?       |
| 🛃 Design 🔎 Reviev  | N            |          |         |
| Mode Multiple Choi | ice Question | 劉朝       |         |
|                    |              |          |         |
|                    |              |          |         |
|                    |              |          |         |
|                    |              |          |         |
|                    | No           | database | opened. |
|                    | No           | database | opened. |
| 00                 | No           | latabase | opened. |
|                    | No           | latabase | opened. |
|                    | No           | database | opened. |
|                    | No           | database | opened. |

## การสร้างไฟล์ Database

เมื่อ User ต้องการสร้าง Database ใหม่ ให้ User กดปุ่ม Create New Database 🔲 ดังรูป

| Database : -       | Resentation : -     |          |
|--------------------|---------------------|----------|
| D<br>Moc<br>Create | My Choice database, | <b>?</b> |

จากนั้นจะปรากฏหน้าต่างให้เลือกว่าจะเก็บไฟล์ Database ไว้ที่ใด ให้ User ตั้งชื่อไฟล์ Database แล้วกดปุ่ม Save ดังรูป

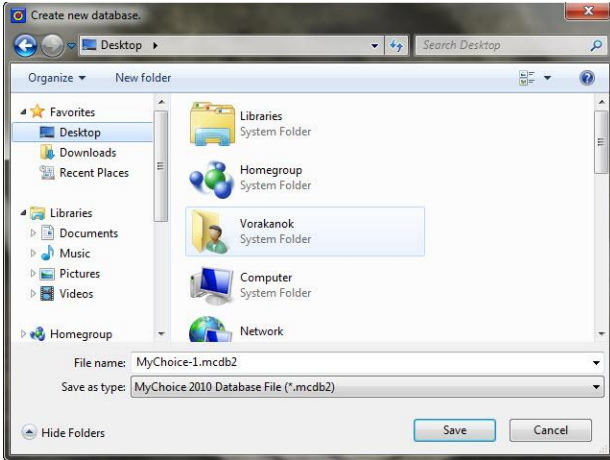

เมื่อทำสำเร็จภายใน Tab Design จะแสดงดังรูป

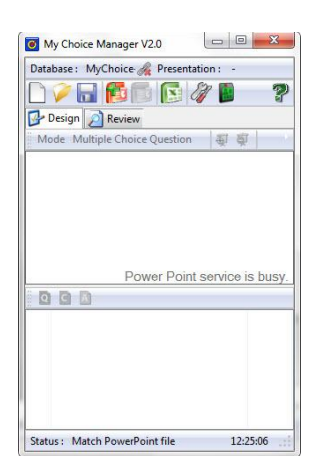

## การเปิดไฟล์ Database

เมื่อ User ต้องการเปิดไฟล์ Database ที่ทำการออกแบบไว้แล้ว สามารถทำได้โดยการกดปุ่ม 💹 ดังรูป

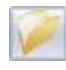

| Database : - | 🔏 Prese          | ntation : |        |       |
|--------------|------------------|-----------|--------|-------|
|              | 66C              | 8         |        | 2     |
| 📴 Design     | 7 Open           |           |        |       |
| Mode Mu      | Open the existin | g My Choi | e data | base. |

้โปรแกรมจะแสดงหน้าต่างให้เลือกไฟล์ Database ให้ User ทำการเลือกไฟล์ Database ที่ต้องการใช้แล้วกด ปุ่ม Open ดังรูป

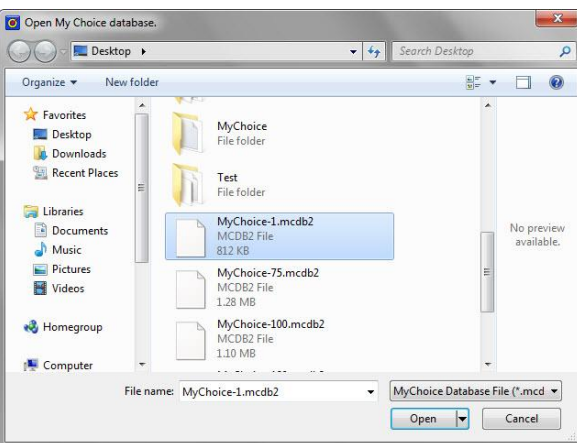

เมื่อทำสำเร็จภายใน Tab Design จะแสดงดังรูป

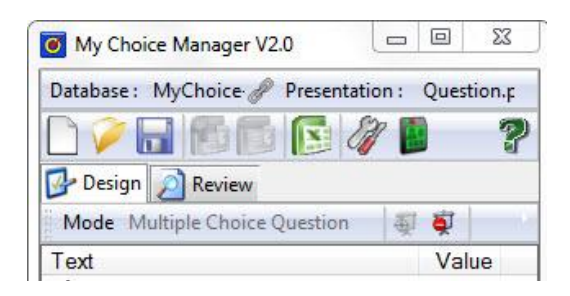

หรือ User สามารถเปิดไฟล์ Database ได้โดย Double Click ที่ ไฟล์ Database ของโปรแกรมสกุล .mcdb2

ดังรูป

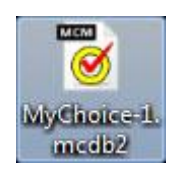

## การจับคู่ไฟล์ PowerPoint เพื่อใช้คู่กับไฟล์ Database

เมื่อ User สร้างไฟล์ Database เสร็จสิ้นแล้ว ต่อมาคือการจับคู่ไฟล์ PowerPoint เพื่อใช้คู่กับไฟล์ Database ที่สร้างไว้ โดยการกดปุ่ม 🏾 ังรูป

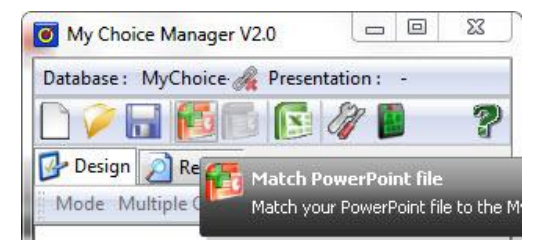

โปรแกรมจะแสดงหน้าต่างให้เลือกไฟล์ PowerPoint ให้ User ทำการเลือกไฟล์ PowerPoint แล้ว กดปุ่ม Open ดังรูป

| Open PowerPoint Presentation                                                                                                    |                                                                                                    |                         | ×                        |
|----------------------------------------------------------------------------------------------------|----------------------------------------------------------------------------------------------------|-------------------------|--------------------------|
| 🖉 🖉 🗖 📕 Desktop 🕨                                                                                                    | <b>▼</b> <del>\$</del> 9                                                                                                    | Search Desktop          | Q                        |
| Organize 🔻 New folder                                                                                                    |                                                                                                    | 10 m ▼<br>10 m ▼        | 0                        |
| <ul> <li>★ Favorites</li> <li>Desktop</li> <li>Downloads</li> <li>Recent Places</li> <li>Documents</li> <li>Documents</li> <li>Music</li> <li>Pictures</li> <li>Videos</li> <li>Homegroup</li> </ul> | MyChoice<br>File folder<br>Test<br>File folder<br>Project<br>Shortcut<br>642 bytes<br>Question 150.ppt<br>Microsoft PowerPoint Presentation<br>181 KB<br>Question Test.ppt<br>Microsoft PowerPoint Presentation |                         | No preview<br>available. |
| File name:                                                                                                    | Ouestion Test.ppt                                                                                                    | Presentation Files (*.p | pt, *.pptx) 💌            |
|                                                                                                    | Contraction (1)                                                                                                    | Open                    | Cancel                   |

เมื่อทำสำเร็จภายใน Tab Design จะแสดงดังรูป

| Database : MyChoice 🥜 Presentatio                                                      | n:   | Ques  | stior | ı.p |
|----------------------------------------------------------------------------------------|------|-------|-------|-----|
| 🗋 🖉 🖬 🖬 🚺 🖉 🧳                                                                          |      |       |       | ?   |
| 📴 Design 刻 Review                                                                      |      |       |       |     |
| Mode Multiple Choice Question                                                          | Ð    | 禀     |       | 10  |
|                                                                                        |      |       |       |     |
|                                                                                        |      |       |       |     |
|                                                                                        |      |       |       |     |
|                                                                                        |      |       |       |     |
|                                                                                        |      |       |       |     |
|                                                                                        |      |       |       |     |
| This slide is not marked as o                                                          | ques | stion | n sli | de. |
| This slide is not marked as o                                                          | ques | stion | ı sli | de. |
| This slide is not marked as o                                                          | ques | stion | ı sli | de. |
| This slide is not marked as of<br>Multiple Choice Question<br>1. Answer                | lnes | stion | ı sli | de. |
| This slide is not marked as of<br>Multiple Choice Question<br>1. Answer<br>2. Choice 2 | lnea | stion | n sli | de. |
| This slide is not marked as of<br>Multiple Choice Question<br>1. Answer<br>2. Choice 2 | lnes | stion | ı sli | de. |
| This slide is not marked as of<br>Multiple Choice Question<br>1. Answer<br>2. Choice 2 | ques | tion  | ı sli | de. |
| This slide is not marked as of<br>Multiple Choice Question<br>1. Answer<br>2. Choice 2 | ques | tion  | ı sli | de. |

#### Change File

เมื่อ User เปิดไฟล์ Database แล้วไม่สามารถ Open ไฟล์ PowerPoint ได้จะมีข้อความขึ้นมาถาม เพื่อให้เปลี่ยน File PowerPoint ดังรูป

| Ay Choice | Manager                                                           |                                                                        |                             |
|-----------|-------------------------------------------------------------------|------------------------------------------------------------------------|-----------------------------|
| ?         | My Choice Manager detec<br>mismatch.<br>Do you want to match a Po | ted the PowerPoint file on currer<br>owerPoint file to the My Choice o | nt database is<br>database? |
|           |                                                                   | Ver                                                                    | No                          |

จากนั้นจะปรากฏหน้าต่างให้เลือก File PowerPoint ให้ User ทำการเลือกไฟล์ PowerPoint เดิมที่ต้องการ ใช้งาน ดังรูป

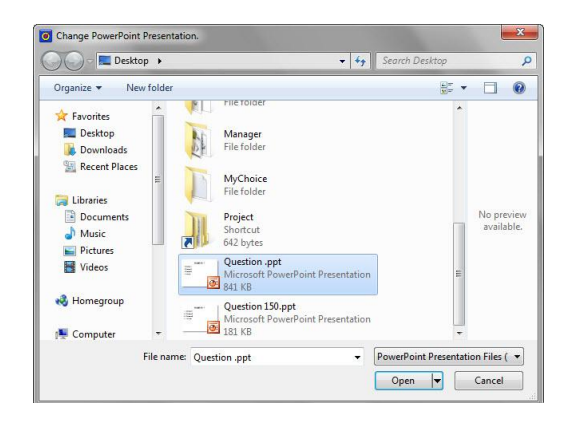

จากนั้นทางโปรแกรมจะมีข้อความเพื่อให้ยืนยันว่าจะเปลี่ยนไฟล์ PowerPoint ใหม่หรือไม่ ดังรูป

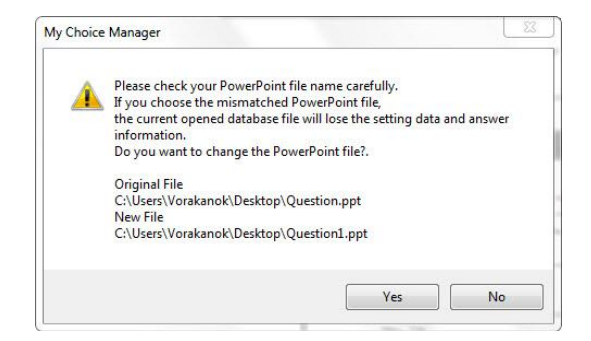

เมื่อทำสำเร็จภายใน Tab Design จะแสดงดังรูป

| My Choice Manager V2.0        |              | 23      |  |
|-------------------------------|--------------|---------|--|
| Database : MyChoice 🥜 Present | tation : Que | stion1. |  |
|                               | 1            | ?       |  |
| 📴 Design <u> </u> Review      |              |         |  |
| Mode Multiple Choice Question |              |         |  |

หลังจากเปลี่ยน File ใหม่แล้ว ระบบจะทำการ Backup Database สำลองไว้ให้ ดังรูป

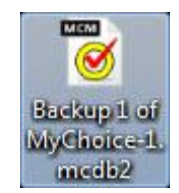

ข้อแนะนำ ในกรณีที่ต้อง Change File เนื่องจากไฟล์ PowerPoint มีการย้าย Location จึงทำให้ โปรแกรมต้องถามหาไฟล์ PowerPoint ที่ถูกย้ายไป

#### Menu Taskbar

User สามารถเรียกใช้ Menu Taskbar ได้ โดยไปที่ Taskbar ด้านล่างทางขวามือจะเจอ Icon 🥝 ทำการคลิกขวาที่ Icon เพื่อแสดงคำสั่งต่างๆใน Menu Taskbar ดังรูป

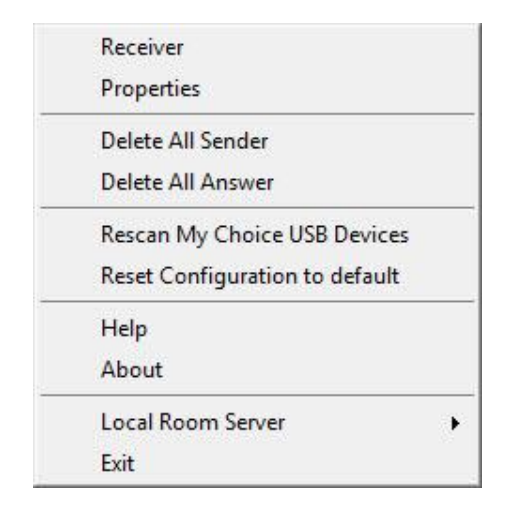

## การทำงานของคำสั่งต่างๆ มีดังนี้

| Receiver<br>Properties<br>Delete All Sender<br>อยู่ | เป็นคำสั่งสำหรับเปิดหน้าต่างการทำงานของ Receiver<br>เป็นคำสั่งสำหรับเปิดหน้าต่างการทำงานของ Properties<br>เป็นคำสั่งสำหรับลบข้อมูลการลงทะเบียน และข้อมูลคำตอบ ที่มี<br>ภายใน Database ทั้งหมด |
|-----------------------------------------------------|----------------------------------------------------------------------------------------------------|
| Delete All Answer<br>ทั้งหมด                        | เป็นคำสั่งสำหรับลบข้อมูลคำตอบ ที่มีอยู่ภายใน Database                                                                                                    |
| Rescan My Choice USB Devices                        | เป็นคำสั่งสำหรับทำการ Rescan Hardware ใหม่                                                                                                    |
| Reset Configuration to default                      | เป็นคำสั่งสำหรับ ตั้งค่า default ของการ Settings                                                                                                    |
| Help                                                | เป็นคำสั่งสำหรับเปิดหน้าต่าง Help                                                                                                    |
| About                                               | เป็นคำสั่งสำหรับเปิดหน้าต่าง About My Choice Manager                                                                                                    |
| Local Room Server<br>เพื่อใช้งาน                    | เป็นคำสั่งสำหรับเปิดการทำงานของ โปรแกรม Room Server<br>ร่วมกับโปรแกรม My Choice Wi-Fi V2                                                                                                    |
| Exit                                                | เป็นคำสั่งสำหรับปิดโปรแกรม My Choice Manager                                                                                                    |

#### Receiver

หน้าต่าง Receiver ใช้สำหรับแสดงข้อมูลของเครื่องส่ง เมื่อมีการเสียบ My Choice Receiver กับ เครื่องคอมพิวเตอร์ จะปรากฏ Group ของ My Choice Receiver ขึ้นมา ดังรูป

| Receiver | -         | -           | 1.0    | ×      |
|----------|-----------|-------------|--------|--------|
| Room     | 1301      | Pwd.        | 714    | Create |
|          | N         |             |        |        |
| Address  | Reg. time | Name        | IDCard | Answer |
| 📑 A01    |           |             |        |        |
| 📑 A02    |           |             |        |        |
| 📑 A03    |           |             |        |        |
| 📑 A04    |           |             |        |        |
| 📑 A05    |           |             |        |        |
|          |           |             |        |        |
|          |           |             |        |        |
|          |           |             |        |        |
|          |           |             |        |        |
|          |           |             |        |        |
|          |           |             |        |        |
|          |           |             |        |        |
| Sender : | 5 R       | egister : 0 | Ans :  | 0      |

สถานะของอุปกรณ์ส่งสัญญาณจะมีรูปแบบที่แตกต่างกัน ตามความหมายต่างๆ ดังนี้

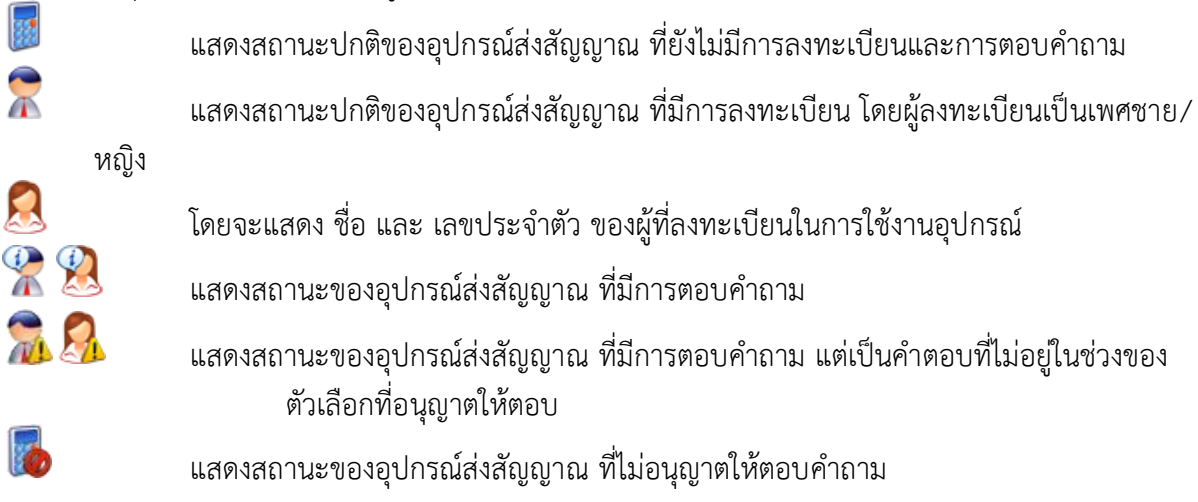

เมื่อ Click ขวาที่ Icon เครื่องส่งจะปรากฏคำสั่งสำหรับจัดการกับ Sender ดังรูป

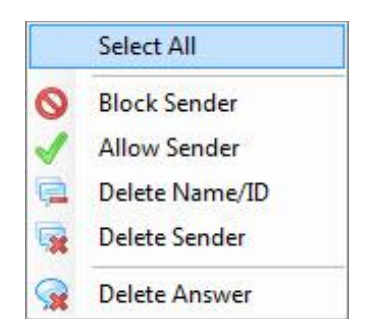

| Select All     |
|----------------|
| Block Sender   |
| Allow Sender   |
| Delete Name/ID |
| Delete Sender  |
| Delete Answer  |

เป็นคำสั่งสำหรับใช้เลือก Receiver ทั้งหมด เป็นคำสั่งสำหรับปิดกั้นไม่ให้ Sender ส่งคำตอบเข้ามาในระบบ เป็นคำสั่งสำหรับอนุญาตให้ Sender สามารถส่งคำตอบเข้ามาในระบบได้ เป็นคำสั่งสำหรับลบข้อมูลการลงทะเบียนของ Sender เป็นคำสั่งสำหรับลบข้อมูลคำตอบของ Sender เป็นคำสั่งสำหรับลบข้อมูลคำตอบของ Sender

#### Properties

หน้าต่าง Properties จะประกอบไปด้วยแท็ป (Tab) ต่างๆ ดังรูป

| Setting | 5            |                  |
|---------|--------------|------------------|
| Chart   | Time Counter | Set Choice Value |

#### Tab Chart

เป็นกลุ่มของการจัดการสีและตัวอักษรของ Chart ที่จะแสดงบนหน้าต่าง Graph Window มีปุ่มการทำงาน ดังรูป

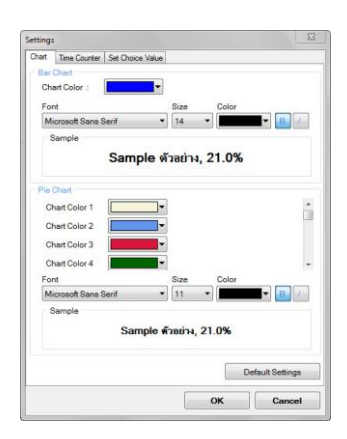

#### Tab Time Counter

เป็นกลุ่มของการตั้งค่าเวลาที่แสดงบนหน้าต่าง Waiting Answer มีปุ่มการทำงาน ดังรูป

| Setting | 5            |                   | × |
|---------|--------------|-------------------|---|
| Chart   | Time Counter | Set Choice Value  |   |
| 0       | Vormal       |                   |   |
| 00      | Counter      |                   |   |
| - Tir   | me Counter   |                   |   |
| 0       | ) Alim       | utes 30 🔆 Seconds |   |
|         | Count down   |                   |   |
| 0       | Count up     |                   |   |
|         |              |                   |   |

การทำงานของคำสั่งต่างๆ มีดังนี้

| Normal  | เป็นคำสั่งเริ่มนับเวลาตั้งแต่ 0:00 ไปเรื่อยๆ                       |
|---------|--------------------------------------------------------------------|
| Counter | เป็นคำสั่งเริ่มและหยุดนับเวลาตามที่ตั้งค่าไว้ และสามารถกำหนดให้นับ |
|         | แบบ Count down หรือ Count up ได้                                   |

#### Tab Set Answer Rule

เป็นกลุ่มของการตั้งค่าการระบุบคะแนน ดังรูป

| Correct choice       1       +/- 100000)         Incorrect choice       0       +/- 100000)         Penalty of out time reply       0       +/- 100000)         Penalty of out time reply       0       +/- 100000)         Set Choice Weight       Update         Choice No.       Choice value<br>(+/-100000)       -         1       0       -         2       0       -         3       0       -         4       0       -         5       0       -         6       0       - | Correct choice         1         +/- 100000)           Incorrect choice         0         +/- 100000)           Penalty of out time reply         0         +/- 100000)           Update           Set Choice Weight           Choice No.         Choice value<br>(+/-100000)            0         0            0         0            0         0            0         0            0         0            0         0            0         0            0         0            0         0 |               |                            |          | 1   |             |       |    |
|----------------------------------------------------------------------------------------------------|----------------------------------------------------------------------------------------------------|---------------|----------------------------|----------|-----|-------------|-------|----|
| Incorrect choice 0 ← (+/- 100000)<br>Penalty of out time reply 0 ← (+/- 100000)<br>Update<br>Set Choice Weight<br>Choice No. Choice value<br>(+/-100000)<br>1 0<br>2 0<br>3 0<br>4 0<br>5 0<br>6 0<br>7 0                                                                                                    | Incorrect choice 0 ← (+/- 100000)<br>Penalty of out time reply 0 ← (+/- 100000)<br>Update<br>Set Choice Weight<br>Choice No. Choice value<br>(+/-100000)<br>0<br>0<br>0<br>0<br>0<br>0<br>0<br>0<br>0<br>0<br>0<br>0<br>0                                                                                                    | Correct choic | æ                          | 1        | ÷ ( | +/- 100000) |       |    |
| Penalty of out time reply       0       ↓       (+/- 100000)         Update         Set Choice Weight         Choice No.       Choice value<br>(+/-100000)         1       0         2       0         3       0         4       0         5       0         6       0         7       0                                                                                                    | Penalty of out time reply       0       (+/- 100000)         Update         Set Choice Weight         Choice No.       Choice value (+/-100000)         0       0         0       0         0       0         0       0         0       0         0       0         0       0         0       0         0       0         0       0         0       0         0       0         0       0                                                                                                    | Incorrect cho | lice                       | 0        | ÷ ( | +/- 100000) |       |    |
| Update           Set Choice Weight           Choice No.         Choice value<br>(+/-100000)           1         0           2         0           3         0           4         0           5         0           6         0                                                                                                    | Update           Set Choice Weight           Choice No.           Choice value<br>(+/-100000)           0           0           0           0           0           0           0           0           0           0           0           0           0           0           0           0           0           0           0           0           0           0           0                                                                                                    | Penalty of ou | t time reply               | 0        | ÷ ( | +/- 100000) |       |    |
| Set Choice Weight           Choice No.         Choice value<br>(+/-100000)           1         0           2         0           3         0           4         0           5         0           6         0                                                                                                    | Set Choice Weight           Choice value<br>(+/-100000)           0           0           0           0           0           0           0           0           0           0           0           0           0           0           0           0           0           0           0           0                                                                                                    |               |                            |          |     |             | Undat | te |
| Set Choice Weight         Choice No.       Choice value (+/-100000)         1       0         2       0         3       0         4       0         5       0         5       0         6       0         7       0                                                                                                    | Set Choice Weight           Choice No.         Choice value<br>(+/-100000)           0         0           0         0           0         0           0         0           0         0           0         0           0         0           0         0           0         0           0         0           0         0                                                                                                    |               |                            |          |     |             |       |    |
| Choice No.         Choice value<br>(+/-100000)           1         0           2         0           3         0           4         0           5         0           6         0                                                                                                    | Choice No. Choice value<br>(+/-100000)<br>0<br>0<br>0<br>0<br>0<br>0<br>0<br>0<br>0<br>0                                                                                                    | ) Set Choice  | Weight                     |          |     |             |       |    |
| 1 0<br>2 0<br>3 0<br>4 0<br>5 0<br>6 0                                                                                                    |                                                                                                    | Choice No.    | Choice value<br>(+/-100000 | Je<br> ) |     |             |       | ^  |
| 2 0<br>3 0<br>4 0<br>5 0<br>6 0                                                                                                    |                                                                                                    | 1             | 0                          |          |     |             |       |    |
| 3 0<br>4 0<br>5 0<br>6 0                                                                                                    |                                                                                                    | 2             | 0                          | 8        |     |             |       |    |
| 4 0<br>5 0<br>6 0                                                                                                    |                                                                                                    | 3             | 0                          |          |     |             |       |    |
| 5 0<br>6 0                                                                                                    |                                                                                                    | 4             | 0                          |          |     |             |       |    |
| 6 0                                                                                                    | 0                                                                                                    | 5             | 0                          |          |     |             |       |    |
| -                                                                                                    | 0                                                                                                    |               | 0                          |          |     |             |       |    |
| 7 0                                                                                                    | 0                                                                                                    | 6             | 0                          |          |     |             |       |    |
| 8 0                                                                                                    |                                                                                                    | 5<br>7        |                            |          |     |             |       | -  |
| Update                                                                                                    |                                                                                                    |               | 0                          |          |     |             | Updat | te |
| Update                                                                                                    |                                                                                                    |               | 0                          |          |     |             | Updat | te |
| 7 U<br>8 0                                                                                                    | Updat                                                                                                    | 6             | 0                          |          |     |             | -     |    |

| การทำงานของคำสั่งต่างๆ มีดังนี้ |                                                            |
|---------------------------------|------------------------------------------------------------|
| Correct choice                  | เป็นการระบุบคะแนนสำหรับ Choice ที่ตั้งค่าเป็น Answer       |
| Incorrect choice                | เป็นการระบุบคะแนนสำหรับ Choice ที่ไม่ได้ตั้งค่าเป็น Answer |
| Penalty of out time reply       | เป็นการระบุบคะแนนให้เครื่องส่งในกรณีไม่ส่งคำตอบเข้ามาใน    |
| ระบบ                            |                                                            |
| Set Choice Weight               | เป็นการระบุบคะแนนให้แต่ละ Choice                           |
|                                 |                                                            |
|                                 |                                                            |

หลังจากทำการตั้งค่าเรียบร้อยให้กดปุ่ม 🔍 เพื่อ Update ค่าที่ Set ไว้กับ Database ที่ใช้งาน

#### Delete All Sender

เป็นคำสั่งสำหรับลบข้อมูลการลงทะเบียน และข้อมูลคำตอบ ที่มีอยู่ภายใน Database ทั้งหมด เมื่อ ทำการเลือกคำสั่ง Clear register and answers จะขึ้น Message Box ดังรูป

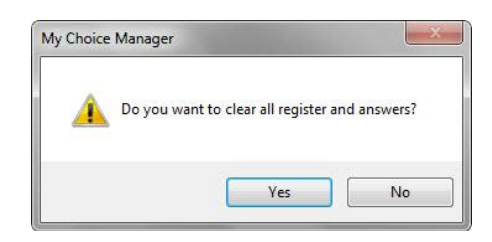

กด Yes ระบบจะทำการ Clear Register and answers ทั้งหมด กด No ระบบจะยกเลิกคำสั่ง

#### Delete All Answer

เป็นคำสั่งสำหรับลบข้อมูลคำตอบ ที่มีอยู่ภายใน Database ทั้งหมด เมื่อทำการเลือกคำสั่ง Clear answers จะขึ้น Message Box ดังรูป

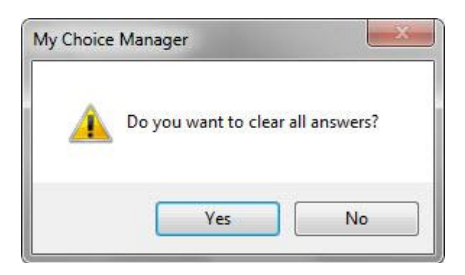

กด Yes ระบบจะทำการ Clear answers ทั้งหมด กด No ระบบจะยกเลิกคำสั่ง

#### Exit

เป็นคำสั่งสำหรับปิดโปรแกรม My Choice Manager จะปรากฏดังรูป

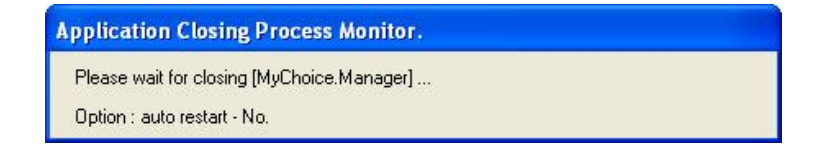

## My Choice Manager Mode

User สามารถการออกแบบ Database ได้เอง โดยไปที่หน้าต่าง My Choice Manager สังเกตที่ Tab Design ภายในจะมี Mode ให้เลือก ดังรูป

| Database: N | lyChoice 🥜 Pres                                    | entation :     | Quest | ion.p |
|-------------|----------------------------------------------------|----------------|-------|-------|
| 🗋 🎾 🖥       |                                                    | 8              |       | 3     |
| 📴 Design 🤰  | Review                                             |                |       |       |
| Mode Mult   | tiple Choice Questi                                | on 📔 🍯         | 页     | H     |
|             | Open Ended Que                                     | stion          |       |       |
|             | 2D Question                                        |                |       |       |
|             | Multiple Choice                                    | Question       |       |       |
|             |                                                    |                |       |       |
|             |                                                    |                |       |       |
|             |                                                    |                |       |       |
| This slid   | le is not marke                                    | d as que:      | stion | slide |
| This slid   | le is not marke                                    | d as ques      | stion | slide |
| This slid   | le is not marke<br>e Choice Questio                | d as ques<br>n | stion | slide |
| This slid   | le is not marke<br>e Choice Questio<br>ver         | d as ques<br>n | stion | slide |
| This slid   | le is not marke<br>e Choice Questio<br>ver<br>ce 2 | d as ques<br>n | stion | slide |
| This slid   | le is not marke<br>e Choice Questio<br>ver<br>ce 2 | d as ques<br>n | stion | slide |
| This slid   | le is not marke<br>e Choice Questio<br>ver<br>ce 2 | d as ques<br>n | stion | slide |
| This slid   | le is not marke<br>e Choice Questio<br>ver<br>ce 2 | d as ques      | stion | slide |

## การสร้าง Question ในรูปแบบต่างๆ

รูปแบบคำถามในโปรแกรม My Choice V2 นี้ประกอบไปด้วยรูปแบบคำถามด้วยกันอยู่ 3 รูปแบบ คือ Multiple Choice, Open Ended และ 2D Question

## ขั้นตอนการสร้างรูปแบบคำถามของ Multiple Choice และ Open Ended

สามารถแบ่งได้ 2 วิธีดังนี้

#### วิธีการ Mark Slide

เมื่อ User ต้องการสร้าง Question Type ที่เป็น Multiple Choice Question หรือ Open Ended Question โดยที่ User ได้ทำการสร้างคำถามมาใน Slide Power Point แล้วและทำการจับคู่ Slide ตาม ตัวอย่างขั้นตอนที่ 5 เป็นที่เรียบร้อยให้ User ทำการกดเลือกที่ Mode และเลือกที่ Multiple Choice Question หรือ Open Ended Question ดังรูป 1 และรูปที่ 2

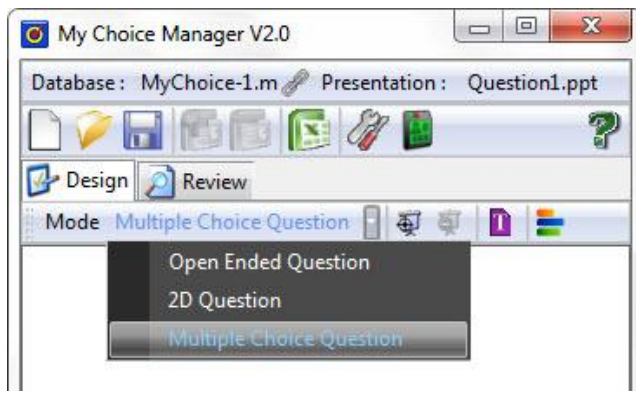

รูปที่ 1

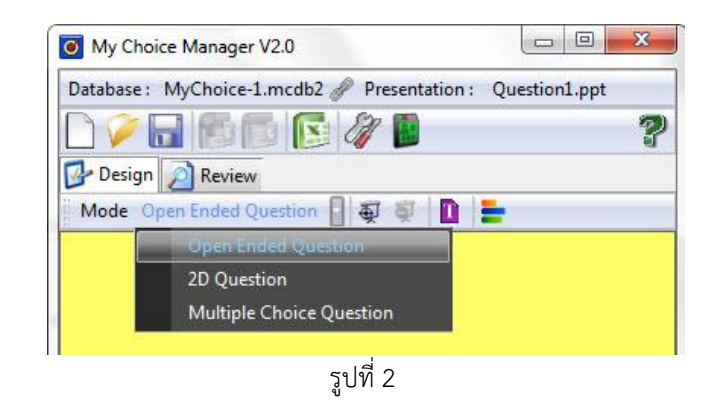

ข้อแนะนำ จากรูปที่ 1 และ 2 เราสามารถแยกความแตกต่างของ Multiple Choice กับ Open Ended ได้ จากสีพื้นหลังของหน้าต่างบนที่แตกต่างกัน

## วิธีการที่ 2 Add Template

ตามตัวอย่างขั้นตอนที่ 5 เป็นที่เรียบร้อยแล้วถ้า User ต้องการสร้าง Question Type ที่เป็น Multiple Choice Question หรือ Open Ended Question สามารถทำได้โดยให้ User กดเลือกที่ Add Template ดังรูป 8-4 และเมื่อทำการกดที่ปุ่มแล้วจะปรากฎหน้าต่าง Choose template ดังรูป

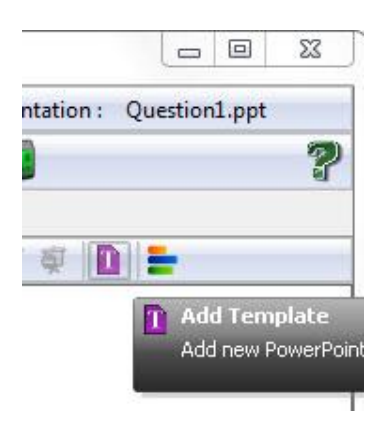

| 1. Multiple Choices Question  | Preview                           |
|-------------------------------|-----------------------------------|
| 1. 2 Choices Question         |                                   |
| 2. 3 Choices Question         | Multiple Choice Question          |
| 3. 4 Choices Question         | 2. Choice 2                       |
| 4. 5 Choices Question         |                                   |
| 5. 4 Choices with picture     |                                   |
| 2. Open Ended Question        |                                   |
| 1. Basic Open Ended Question  |                                   |
| 3. 2D Question                |                                   |
| 1. 2D Question with 3 Choices |                                   |
| 2. 2D Question with 4 Choices |                                   |
| 3. 2D Question with 5 Choices |                                   |
|                               | Add selected template to power po |

จากนั้นให้ User เลือกรูปแบบของคำถามที่ต้องการจะสร้างเมื่อเลือกเสร็จแล้วก็จะเป็นดังรูปที่ 1 และ 2

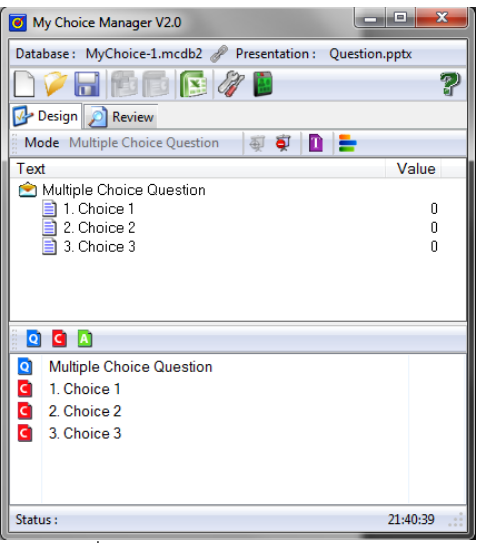

รูปที่ 1 รูป Multiple Choice Mode

| O My Choice Manager V2.0                              |          |
|-------------------------------------------------------|----------|
| Database : MyChoice-1.mcdb2 🥜 Presentation : Question | .pptx    |
|                                                       | ?        |
| 🐼 Design 🔊 Review                                     |          |
| Mode Open Ended Question 🛛 🠺 算 📘 늘                    |          |
| Text                                                  | Value    |
|                                                       |          |
| Opened mode Question                                  |          |
| Enter content here.                                   |          |
|                                                       |          |
| Status : Receiver                                     | 21:41:18 |

รูปที่ 2 รูป Open Ended Mode

#### การสร้าง Question แบบ 2D Question

เมื่อ User ต้องการสร้าง Question Type ที่เป็น 2D Question สามารถทำได้โดยให้ User กดเลือก ที่ Add Template และเลือกที่ 2D Question ดังรูป 1 ถึง 2

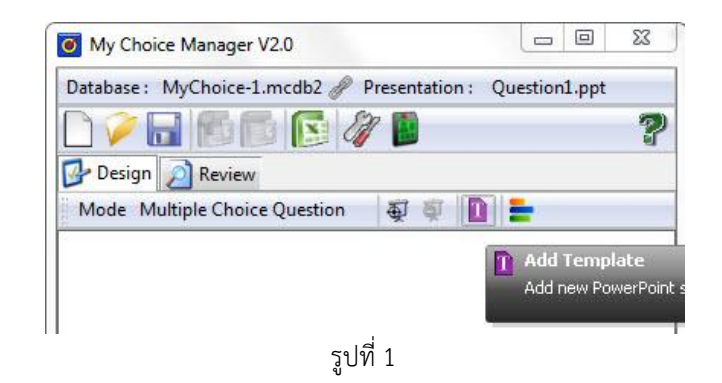

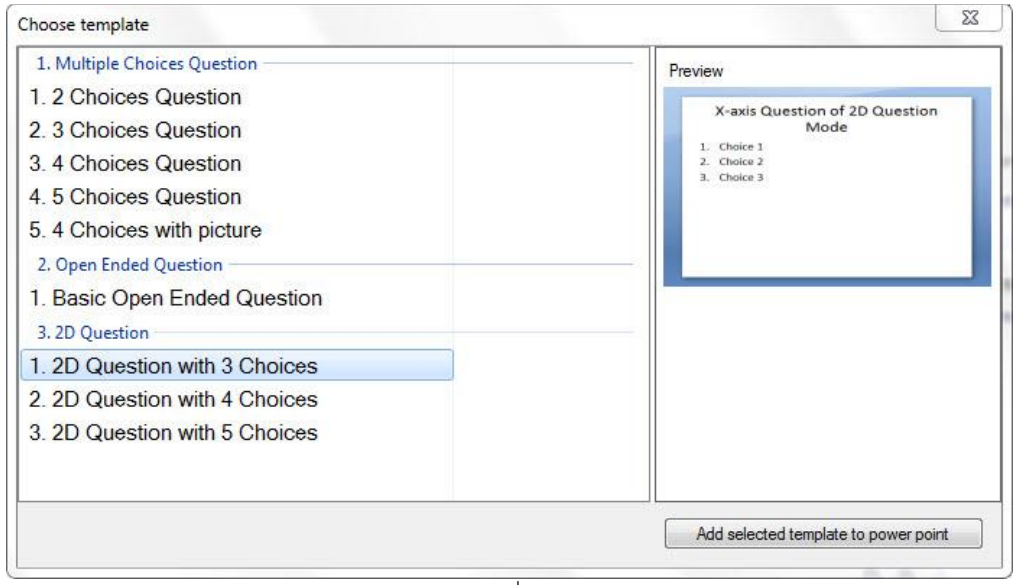

รูปที่ 2

เมื่อ User เลือกจำนวน Choice ที่ต้องการได้แล้วก็จะเป็นตามรูปที่ 1 และ 2 จากนั้นให้ User ทำ การแก้ไขข้อความที่ Slide PowerPoint ที่ทำการ Add จาก Template ได้ตามต้องการ

| My Choice Manager V2.0                          |             |
|-------------------------------------------------|-------------|
| Database : MyChoice-1.mcdb2 🥜 Presentation : Qu | estion1.ppt |
|                                                 | ?           |
| 🔂 Design 🔊 Review                               |             |
| Mode 2D Question 🛛 🤯 💐 🔟 늘                      |             |
| 🔀 Question for X-Axis 👔 Question for Y-Axis     |             |
| Text                                            | Value       |
| 1. Choice 1     2. Choice 2     3. Choice 3     | 0<br>0<br>0 |
| X-axis Question of 2D Question Mode             |             |
| 1. Choice 1                                     |             |
| C 2. Choice 2                                   |             |
| 3. Choice 3                                     |             |
| Status : Receiver                               | 13:13:38    |

รูปที่ 1

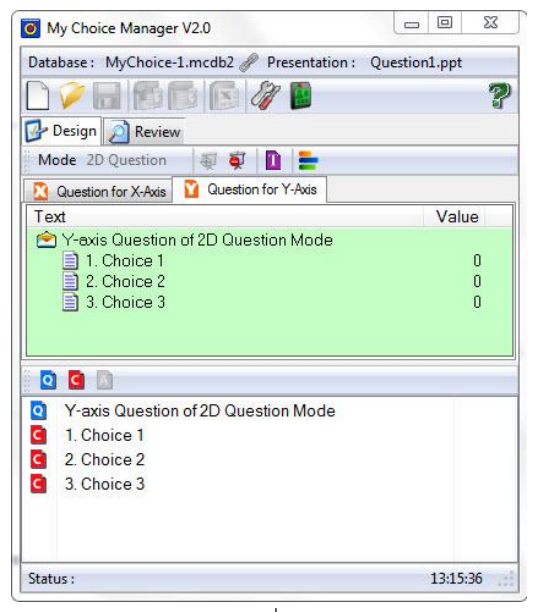

รูปที่ 2

## การออกแบบการสร้างคำถาม

User สามารถการออกแบบ Database ได้เอง โดยไปที่หน้าต่าง My Choice Manager สังเกตที่ Tab Design ภายในจะมี Mode ให้เลือก ดังรูป

| any choice wa             | nager V2.0      |                     |
|---------------------------|-----------------|---------------------|
| Database : MyCl           | noice 🥜 Presen  | tation : Question.p |
|                           |                 | 🧳 📔 🛛 🔋             |
| 📴 Design 🔊 F              | Review          |                     |
| Mode Multiple             | Choice Question | n 🛛 💐 💐 👘           |
|                           | หน้าต่          | างบน                |
| This                      |                 |                     |
|                           |                 |                     |
| Mu                        |                 |                     |
| Mu<br>1. A                |                 |                     |
| Mu<br>1. <i>A</i><br>2. C | หน้าต่า         | างล่าง              |

หน้าต่างบน เป็นหน้าต่างสำหรับแสดงคำถามและตัวเลือกที่ User ทำการตั้งค่าไว้ หน้าต่างล่าง เป็นหน้าต่างสำหรับแสดงข้อความที่อ่านได้จากไฟล์ PowerPoint

#### Mark as Question Slide

เมื่อ User ต้องการให้ Slide ใดๆ ของไฟล์ PowerPoint ใช้ในการสอบถามความคิดเห็น ให้ User กดปุ่ม َ ดังรูป

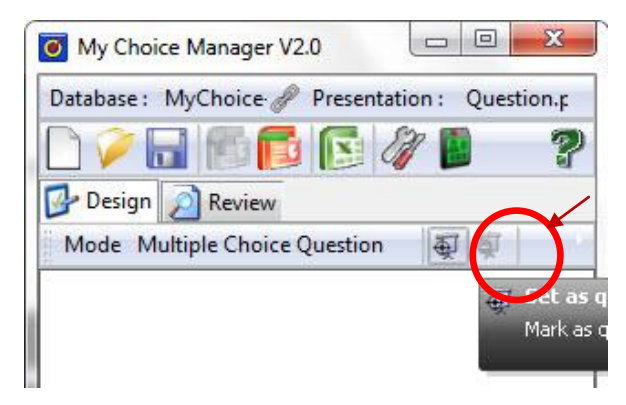

เมื่อทำสำเร็จภายใน Tab Design จะแสดงดังรูป

| Design Review<br>Mode Multiple Choice Question<br>Text<br>(Question not set.) | ية الج<br>ا | J<br>alue  |
|-------------------------------------------------------------------------------|-------------|------------|
| Mode Multiple Choice Question<br>Text<br>(Question not set.)                  | 利<br>文<br>文 | 7<br>'alue |
| Text<br>👚 [Question not set.]                                                 | V           | alue       |
| 🖄 [Question not set.]                                                         |             |            |
|                                                                               |             |            |
| Q 🖸 \Lambda                                                                   |             |            |
| Multiple Choice Question                                                      |             |            |
| 1. Answer                                                                     |             |            |
| 2. Choice 2                                                                   |             |            |

#### Set as Question

จากนั้นให้ User ไปที่หน้าต่างย่อยด้านล่าง ทำการเลือกข้อความที่ต้องการให้เป็น Question แล้วกด ปุ่ม 💽 สังเกตที่หน้าต่างย่อยด้านบนจะมีข้อความของ Question ปรากฏ ดังรูป

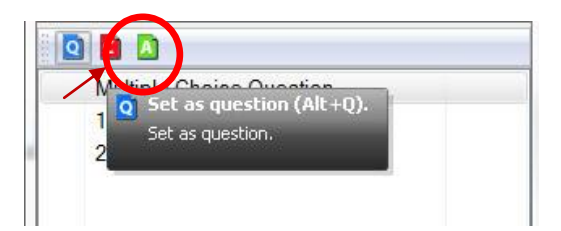

#### Set as Choice

C

จากนั้นให้ User ไปที่หน้าต่างย่อยด้านล่าง ทำการเลือกข้อความที่ต้องการให้เป็น Choice แล้วกดปุ่ม

สังเกตที่หน้าต่างย่อยด้านบนจะมีข้อความของ Choice ปรากฏ ดังรูป

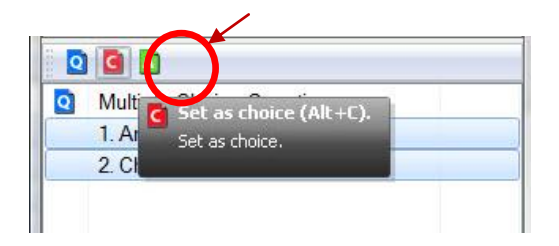

#### Mark as Answer

จากนั้นให้ User ไปที่หน้าต่างย่อยด้านบน ทำการเลือก Choice ที่ต้องการให้เป็น Answer แล้วกด ปุ่ม

| 0010 | പ്പെ |
|------|------|
| ขอ เ |      |

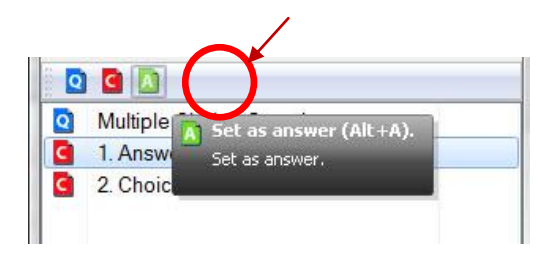

#### Set Choice Value

เมื่อ User ต้องการระบุบคะแนนให้แต่ละ Choice สามารถทำได้โดยการ Click ขวาที่ Choice เลือก Set Choice Value แล้วระบุบคะแนนที่ต้องการ ดังรูป

| De   | sign  | D            | Review                      |
|------|-------|--------------|-----------------------------|
| Mod  | e M   | ultip        | le Choice Question 🏻 🍯 💐    |
| Text |       |              | Value                       |
| 🖄 M  | ultip | le Cl        | hoice Question              |
| Ě    | 2.    | - <u>115</u> | Unmark Question Slide Alt+U |
|      |       | ER           | Mark as Answer              |
|      |       | -            | Unmark Answer               |
|      |       | 0            | Set Timer                   |
| 0    | C     | Doll         | Set Choice Value            |
| Q N  | Aulti |              | Set Statistic parameters    |
| A) 1 | I. Ar | 1            | Use Answer Point Setting    |
| 2    | 2. Cł | ø            | Use Choice Weight Setting   |

| et Choice Value      | The second second    | × |
|----------------------|----------------------|---|
| Please enter a Choir | ce value (+/- 10000) |   |
| K                    |                      |   |

หรือ User สามารถ Set Answer Rule ได้อีกทางหนึ่ง (ดูวิธีการใช้งานได้ที่หน้า 11)

ข้อแนะนำ เมื่อ User ทำการออกแบบ Database เสร็จเรียบร้อยแล้วควรตรวจสอบความถูกต้องอีกครั้ง โดยไปที่หน้าต่าง My Choice Manager ภายใน Tab Review จะแสดงข้อมูลทั้งหมดที่ User ออกแบบไว้

## My Choice Control bar

เมื่อ User เข้าสู่โหมด Presentation สำหรับ Slide ใดๆที่ User ทำการ Mark as Question Slide ไว้ หน้าต่าง My Choice Control bar จะแสดงขึ้นมาทันที ดังรูป

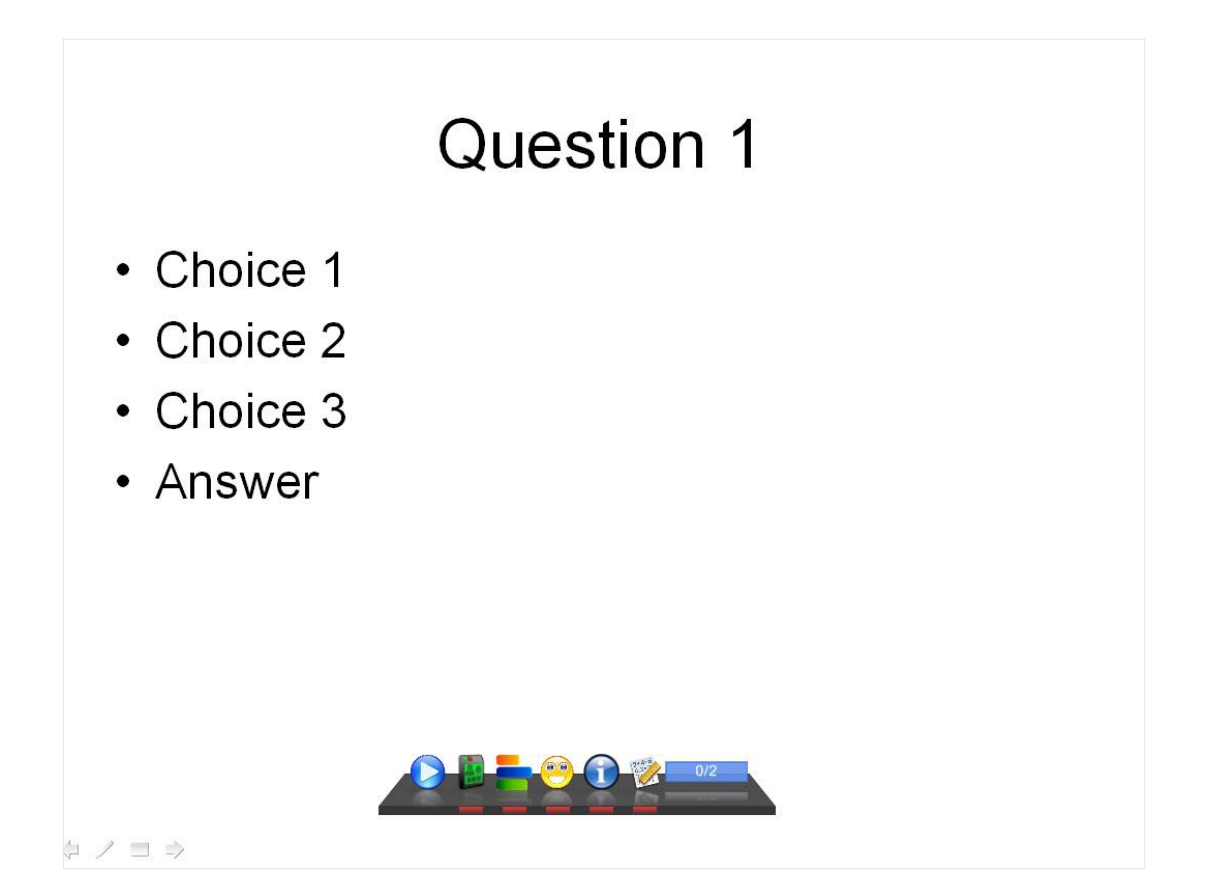

### แนะนำปุ่มควบคุมต่างๆ

หน้าต่าง My Choice Control bar จะประกอบไปด้วยปุ่มคำสั่งต่างๆ โดยแต่ละปุ่มมีชื่อและวิธีการ ทำงานของปุ่มต่างๆ ที่แตกต่างกันดังรูป

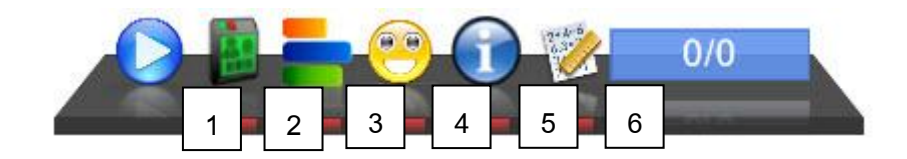

- 1 ปุ่ม Play/Pause
- 2 ปุ่ม Receiver Windows
- 3 ปุ่ม Graph Windows
- 4 ปุ่ม Contest Windows
- 5 ปุ่ม Report Windows
- 6 ปุ่ม Statistic Windows

#### การเปิดรับคำตอบ

เมื่อทำการสร้างห้องเสร็จแล้วนั้นให้ไปที่โปรแกรม PowerPoint แล้วกดปุ่ม Present จะปรากฏหน้า ต่างหากเมื่อใดที่ User ต้องการเปิดรับคำตอบใน Slide ที่ทำการ Mark as Question Slide ไว้ ให้ กดปุ่มที่หน้าต่างMy Choice Control bar และเมื่อต้องการปิดรับคำตอบ ปิดรับคำตอบ

#### Export to Excel

เมื่อ User ทำการสอบถามความคิดเห็นเสร็จเรียบร้อยแล้ว ถ้าต้องการ Export ข้อมูล ออกเป็นไฟล์ Excel สามารถทำได้โดยกดปุ่ม 🕼 ดังรูป

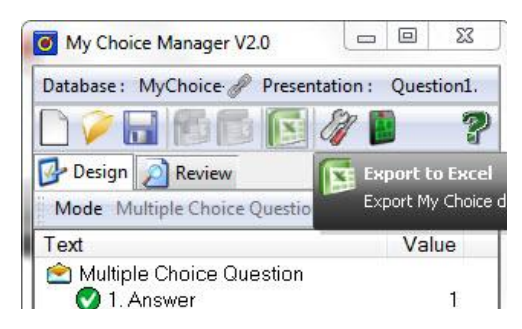

จากนั้นจะปรากฏหน้าต่างให้เลือกว่าจะเก็บไฟล์ Excel ไว้ที่ใด ให้ User ตั้งชื่อไฟล์ Excel แล้วกดปุ่ม Save ดังรูป

| 🗩 🖉 📜 🕊 User                                                                                             | s 🕨 Vorakanok 🕨 Desktop 🕨                            | Search Desktop                                                                          | م                                                          |
|----------------------------------------------------------------------------------------------------|------------------------------------------------------|-----------------------------------------------------------------------------------------|------------------------------------------------------------|
| Organize 🔻 New                                                                                           | folder                                               | 8=                                                                                      | - 0                                                        |
| Cibraries<br>Documents<br>→ Music<br>E Pictures<br>Wideos<br>→ Videos                                    | Name<br>GFA37<br>Manager<br>MyChoice<br>Project      | Date modified<br>8/6/2010 14:17<br>25/2/2011 0:12<br>31/1/2011 21:58<br>29/7/2010 22:01 | Type<br>File folde<br>File folde<br>File folde<br>Shortcut |
| Image: Computer         Local Disk (C:)         Local Disk (D:)         File name:         Save as type: | ✓ 4 III       WyChoice:I.Ms       xcel Files (*.xls) |                                                                                         |                                                            |

จากนั้นให้ User รอจนกว่าจะปรากฏหน้าต่างแสดงข้อความ successfully แล้วกด OK ดังรูปที่ 6-16

| My Choice Manager                                                     | X                     |
|-----------------------------------------------------------------------|-----------------------|
| Export to Excel file successfully.<br>Location : C:\Users\Vorakanok\D | esktop\MyChoice-1.xls |
|                                                                       | ОК                    |

ข้อแนะนำ User ควรจะทำการ Export to Excel ทุกครั้ง หลังจากสอบถามความคิดเห็นเสร็จเรียบร้อย แล้ว เพื่อป้องกันการสูญหายของข้อมูล อันเนื่องมาจากการนำไฟล์ Database ไปใช้ซ้ำอีก ครั้งหนึ่งกับกลุ่มต่อๆไป